### HOW TO DEBUG SIGNAL INTEGRITY WITH POWER INTEGRITY?

Pasi Suhonen Application Engineer

#### **ROHDE&SCHWARZ**

Make ideas real

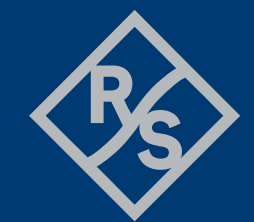

## DEFINITIONS

#### **Signal Integrity**

 Signal Integrity describes the ability of a system, to transmit and receive (data-) signals properly.

#### **Power Integrity**

Power Integrity groups several measurements to qualify the quality of a power supply and distribution network.

#### Electromagnetic Compatibility (short: EMC)

EMC describes the ability of a system to operate in its electromagnetic environment without causing interference in its environment.

Rohde & Schwarz

## **COMMON SIGNAL AND POWER INTEGRITY PROBLEMS**

#### **Signal Integrity**

- Signal Integrity describes the ability of a system, to transmit and receive (data-) signals properly.
- ► Common measurements:
  - Eye diagram
  - Jitter/Phase Noise
  - Crosstalk
  - Noise
  - Timing e.g. Skew, TIE, ...

#### ₿\$

Rohde & Schwarz

#### **Power Integrity**

- Power Integrity groups several measurements to qualify the quality of a power supply and distribution network.
- ► Common measurements:
  - Voltage level and offset,
  - AC ripple / harmonics
  - Droops / distortions
  - Long term stability

#### Electromagnetic Compatibility (short: EMC)

EMC describes the ability of a system to operate in its electromagnetic environment without causing interference in its environment.

## WHAT DOES POWER INTEGRITY MEAN?

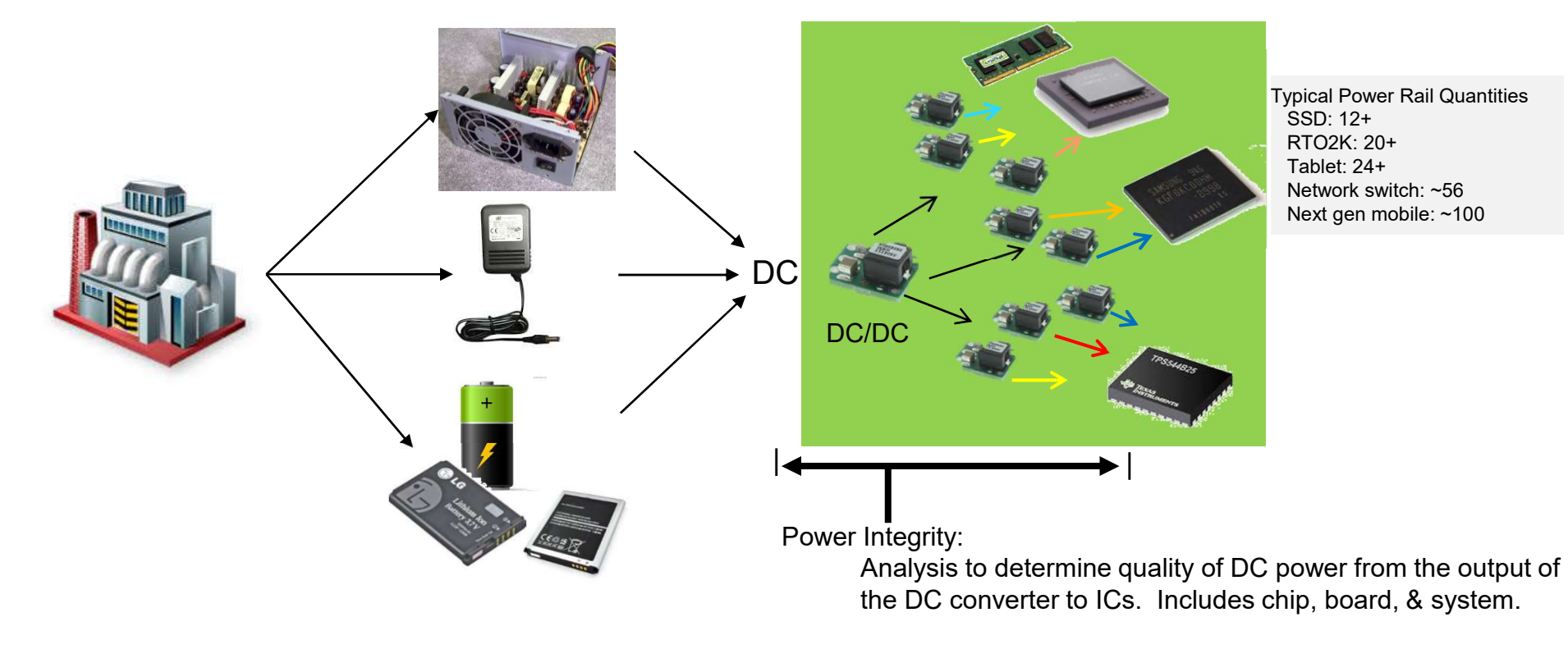

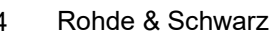

### **POWER RAIL MEASUREMENT CHALLENGES** LOWER RAIL VOLTAGES AND SMALLER TOLERANCES

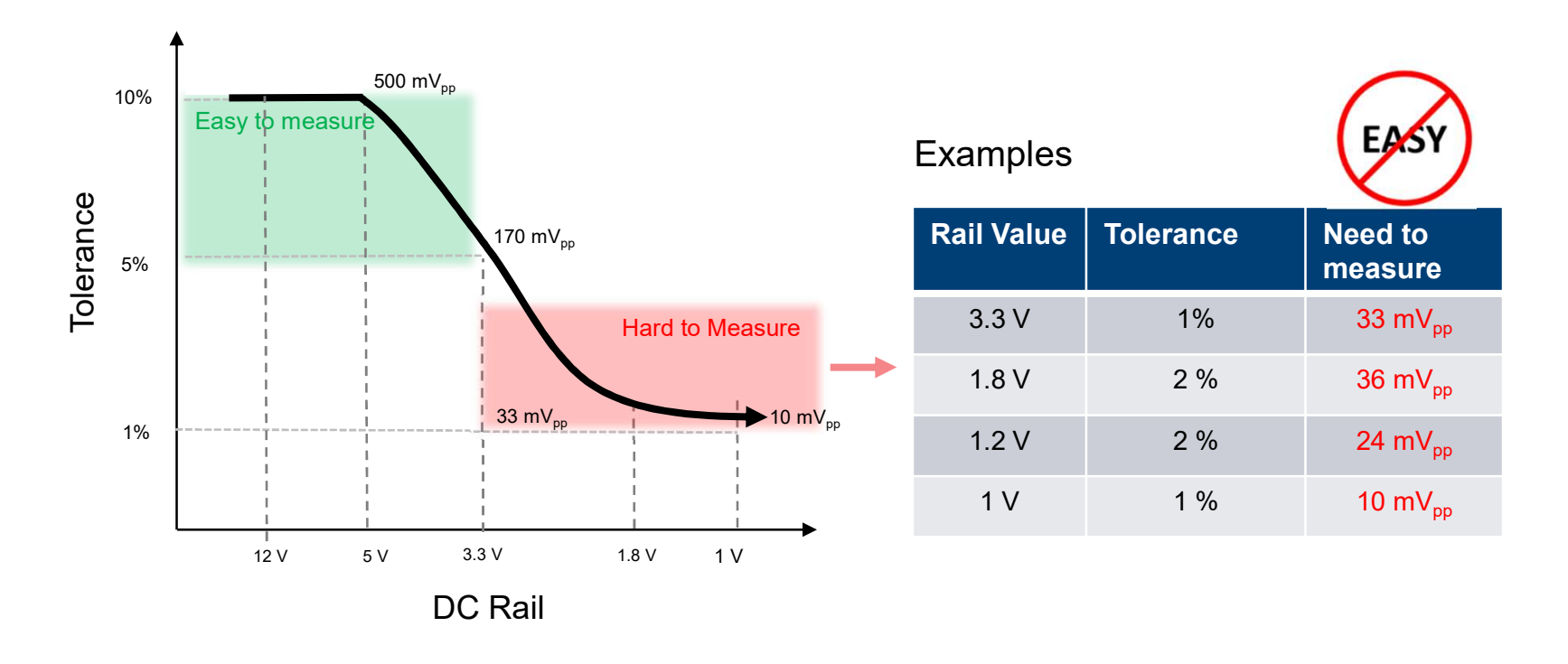

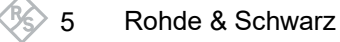

# SEVERAL FACTORS MAKE IT DIFFICULT TO MEASURE SMALL SIGNALS

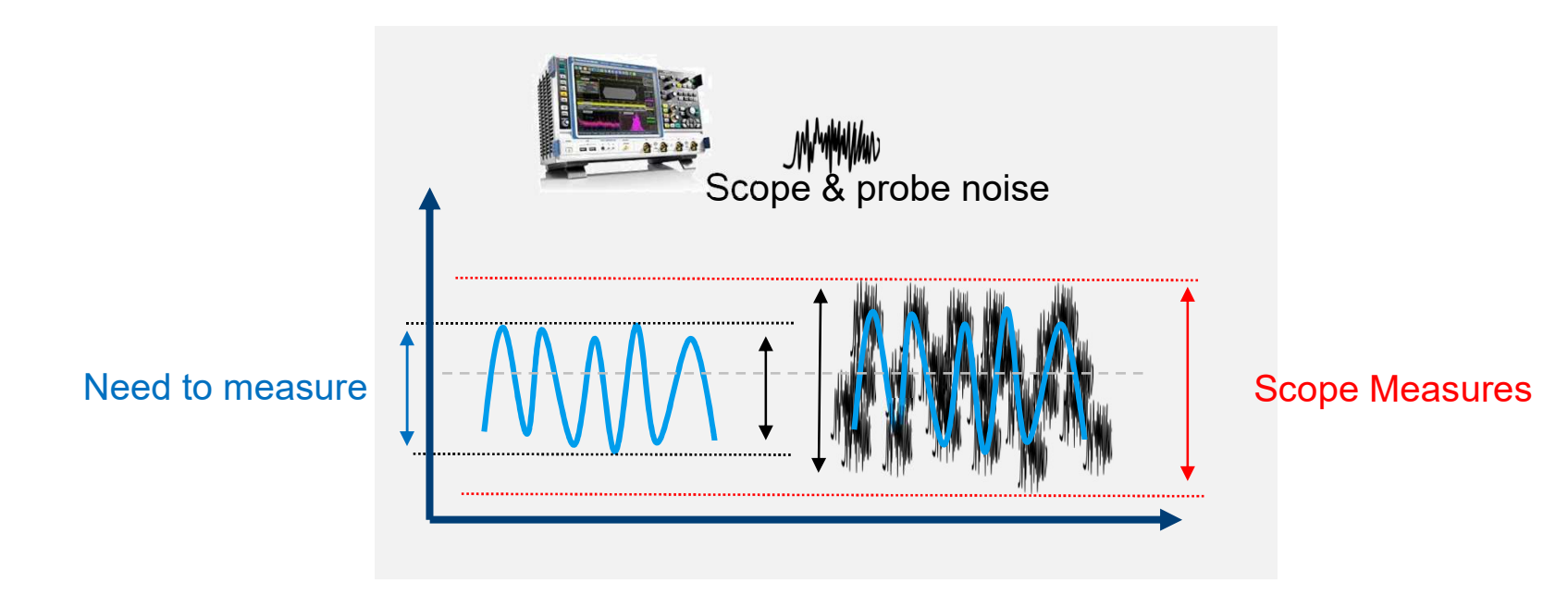

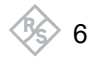

Rohde & Schwarz

# **CHOOSE THE RIGHT PROBE**

- Advantages
  - 500MHz Bandwidth with 10:1 attenuation
  - Good dynamic range
  - Readily available and low cost
- ► Disadvantages

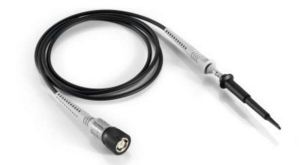

10:1 ZP10 passive 500 MHz BW

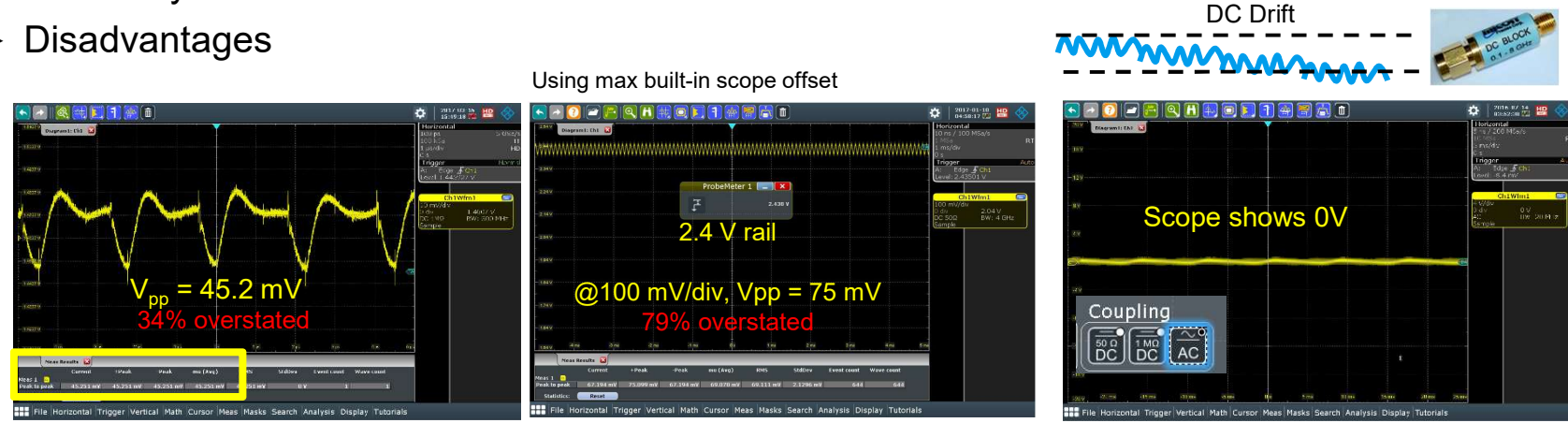

Can bring to center screen and zoom in / User can't tell absolute vertical value / User can't see DC offset issues

Rohde & Schwarz

# **CHOOSE THE RIGHT PROBE**

- Advantages
  - 1:1 attenuation
  - Good dynamic range with low noise
  - Very low cost

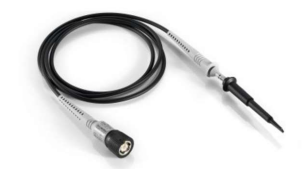

1:1 ZP1X passive 38 MHz BW

| Disadvantages                                                                                                    | Using max built-in scope offset                                                                                                    |                                                                                                    |
|----------------------------------------------------------------------------------------------------|----------------------------------------------------------------------------------------------------|----------------------------------------------------------------------------------------------------|
| Constrained and the second and the second and | Image: A set of the set of the | Image: Comparison of the second of the second of the se |

Can bring to center screen and zoom in / User can't tell absolute vertical value / User can't see DC offset issues

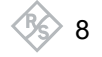

Rohde & Schwarz

# **CHOOSE THE RIGHT PROBE**

- Advantages
  - 1:1 attenuation with 2 / 4 GHz bandwidth
  - Very low noise
  - Built in offset compensation of  $\pm 60V$
  - AC or DC coupling,  $50k\Omega$  resistance

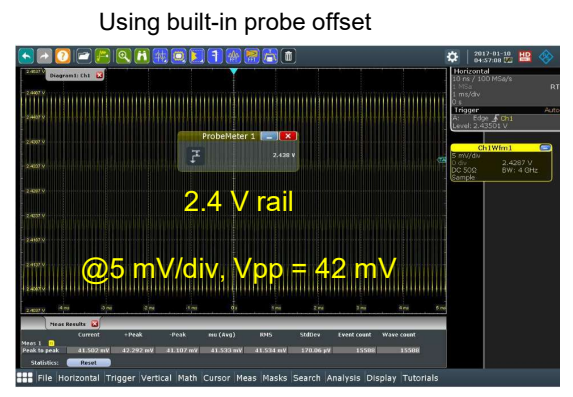

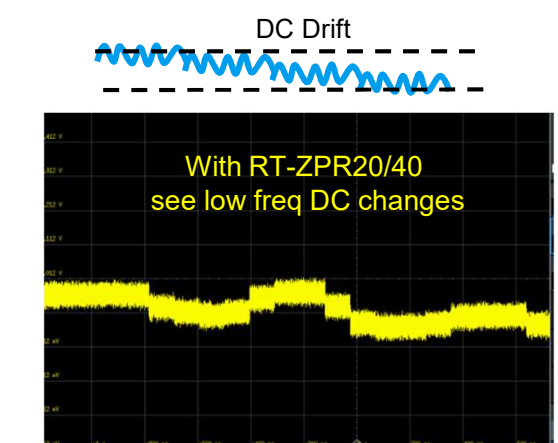

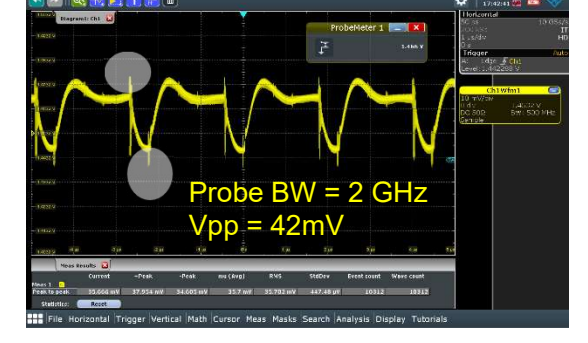

How to debug Signal Integrity with Power Integrity?

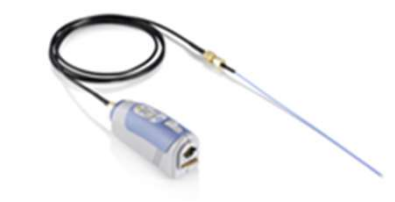

1:1 ZPR active 2 / 4 GHz BW

Rohde & Schwarz

O

## RT-ZPR20/40 – 2GHZ AND 4 GHZ POWER RAIL PROBES

- Designed uniquely for measuring small perturbations on power rails
- Active, single-ended probe
- Low noise with 1:1 attenuation
- Best in class offset compensation capability

| Key Specifications                                                            |                                                      |  |
|-------------------------------------------------------------------------------|------------------------------------------------------|--|
| Attenuation                                                                   | 1:1                                                  |  |
| Probe BW                                                                      | 2 GHz / 4 GHz                                        |  |
| Browser BW                                                                    | 350 MHz                                              |  |
| Dynamic Range                                                                 | ±850 mV                                              |  |
| Offset Range                                                                  | > ±60 V                                              |  |
| Noise<br>Scope (RTO) standalone<br>Scope + Probe Noise<br>(at 1 GHz, 1mV/div) | 107 μV AC <sub>rms</sub><br>120 μV AC <sub>rms</sub> |  |
| Input Resistance                                                              | 50 kΩ @ DC                                           |  |
| R&S ProbeMeter                                                                | Integrated                                           |  |
| Coupling                                                                      | DC or AC                                             |  |

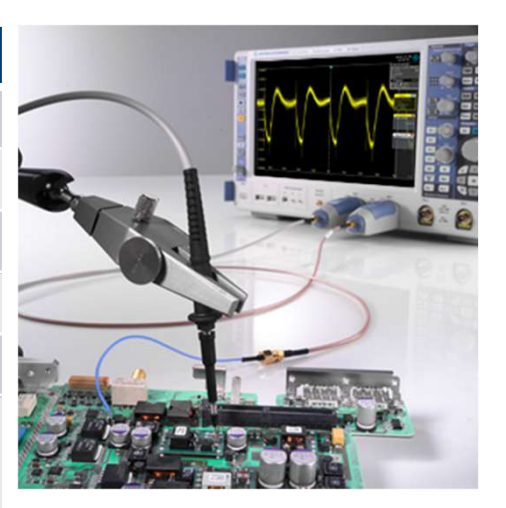

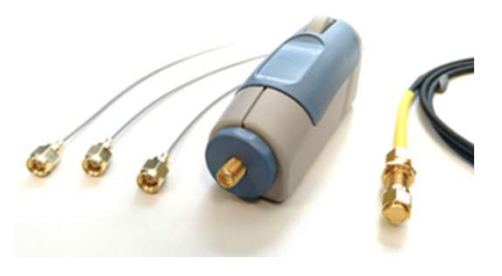

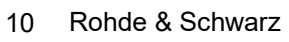

## WHAT COULD POSSIBLY GO WRONG?

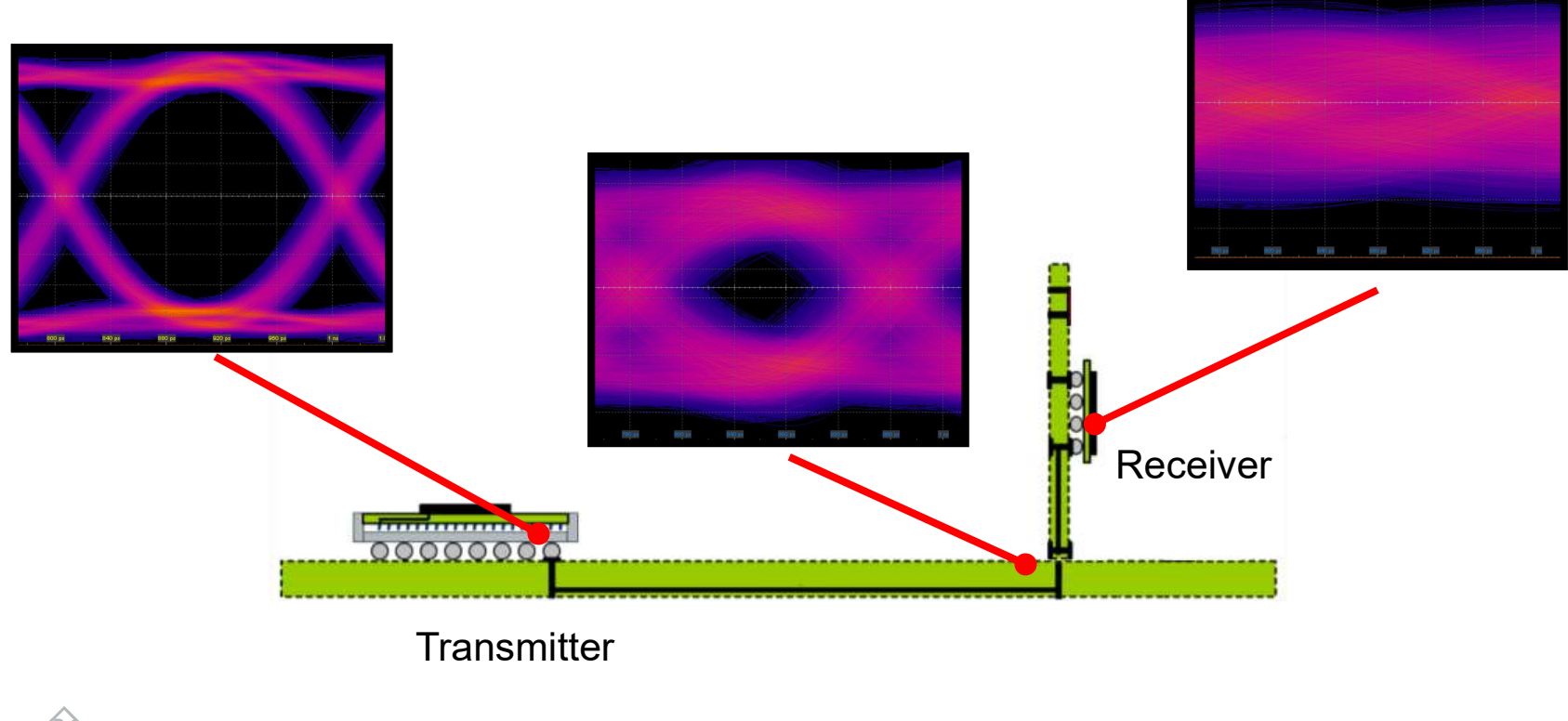

Rohde & Schwarz How to debug Signal Integrity with Power Integrity?

11

# **COMMON SIGNAL INTEGRITY PROBLEMS**

- Ringing (overshoot/undershoot)
- ► Signal loss/attenuation
- Crosstalk
- ► Reflections due to impedance mismatches
- ► EMI within or from outside the components in the system
- Noise from power and distribution networks

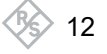

Rohde & Schwarz

# HOW ARE SIGNAL AND POWER INTEGRITY LINKED TOGETHER?

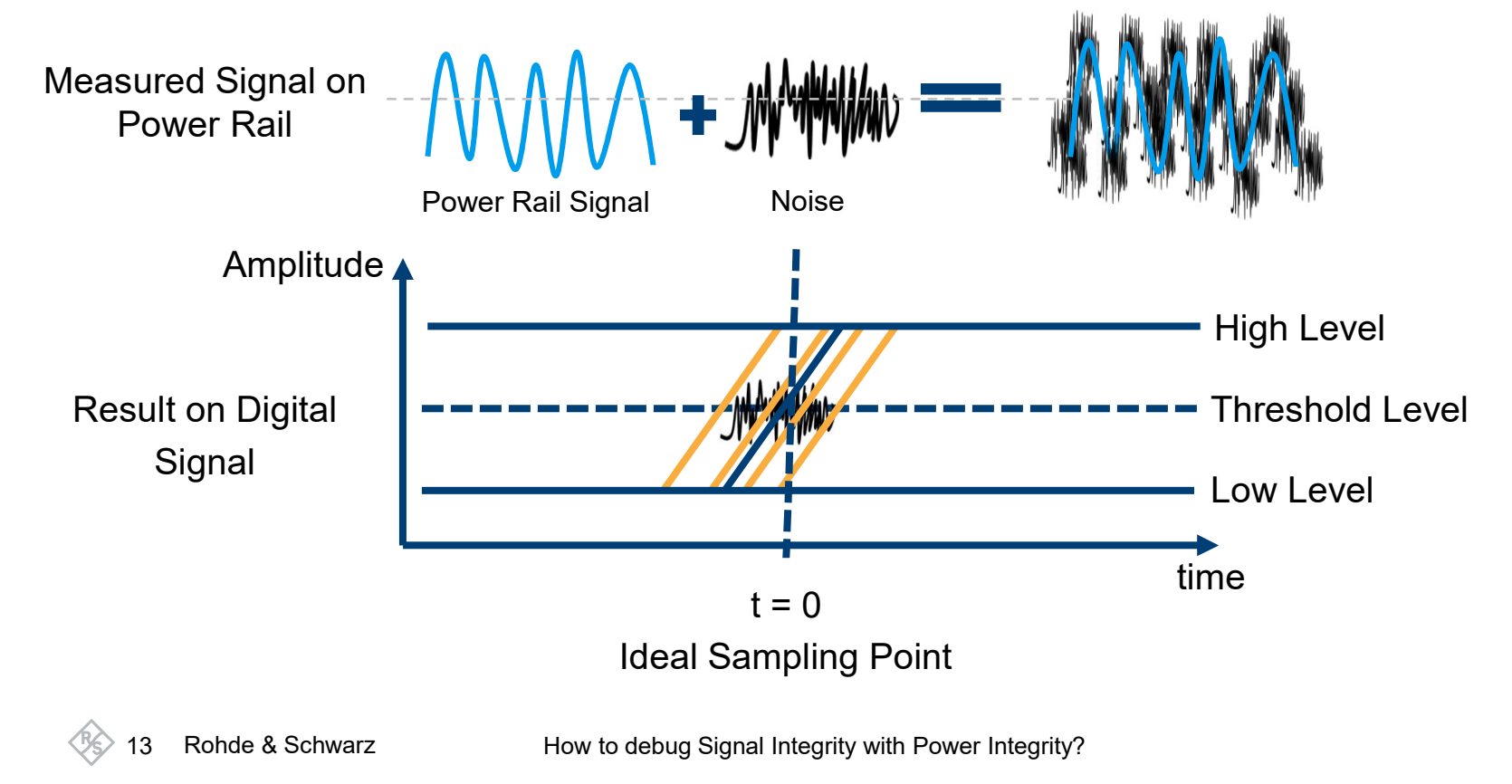

## EYE DIAGRAM INTRODUCTION

- Intuitive graphical tool for the evaluation of the quality and integrity of data signals
- Generated by superposition of multiple signal waveform segments aligned to well-defined reference time instants
  - Waveform segments commonly correspond to a data symbol
  - Reference clock provides timing information for alignment (e.g. symbol start instant)

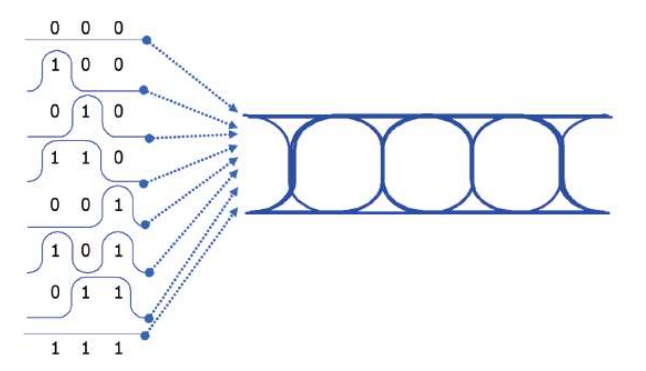

Superposition of bit sequences form the eye diagram

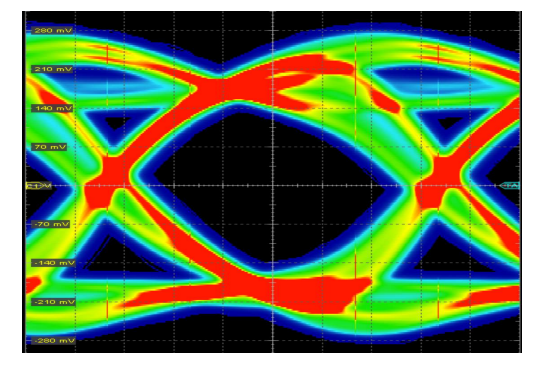

Eye diagram with color-coded frequency

1 Rohde & Schwarz

## **GENERATING EYE DIAGRAMS**

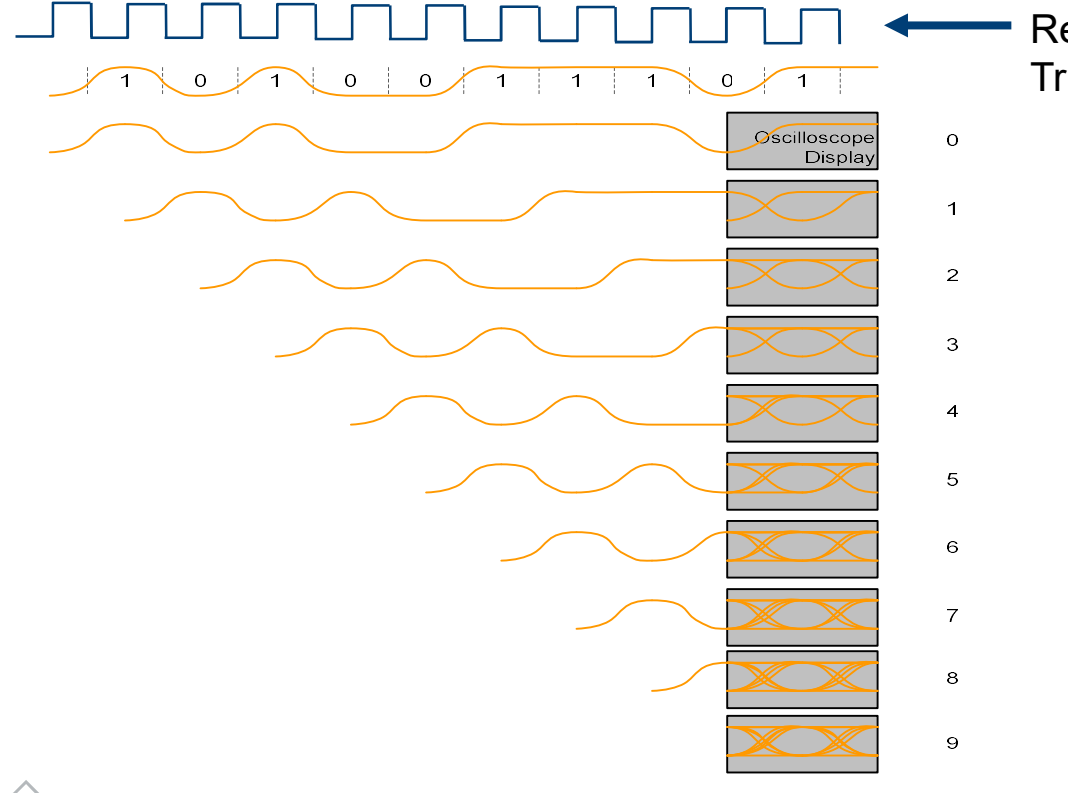

Reference clock Triggers oscilloscope

> Waveform is sampled synchronous with the bit rate of the signal and randomly over time

15 Rohde & Schwarz

## **INFORMATION CONTAINED IN AN EYE DIAGRAM**

- Timing jitter: peak to peak, standard deviation
- ► Noise: peak to peak, standard deviation
- Eye width: the minimum time interval over which no signal transition will occur
- Eye height: the minimum amplitude over which the signal level occur
- Eye parameters are based on statistics and require large sample size for repeatable measurements

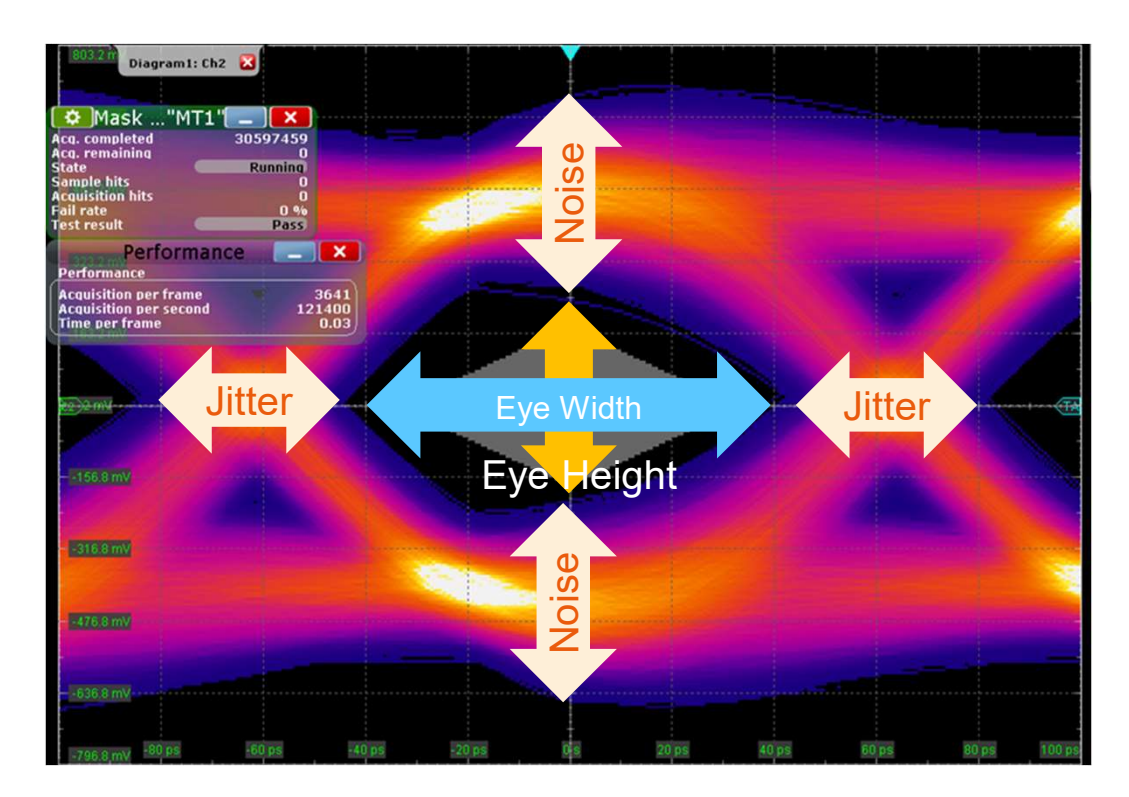

How to debug Signal Integrity with Power Integrity?

Rohde & Schwarz

## **REFERENCE CLOCK GENERATION FOR EYE DIAGRAMS CLOCK-DATA-RECOVERY**

- Timing Reference can be from a reference clock (parallel clock signal) or from the data signal itself (embedded clock signal)
- Clock data recovery is typically uses a Phase Locked Loop (PLL) or Delay Looked Loop (DLL)

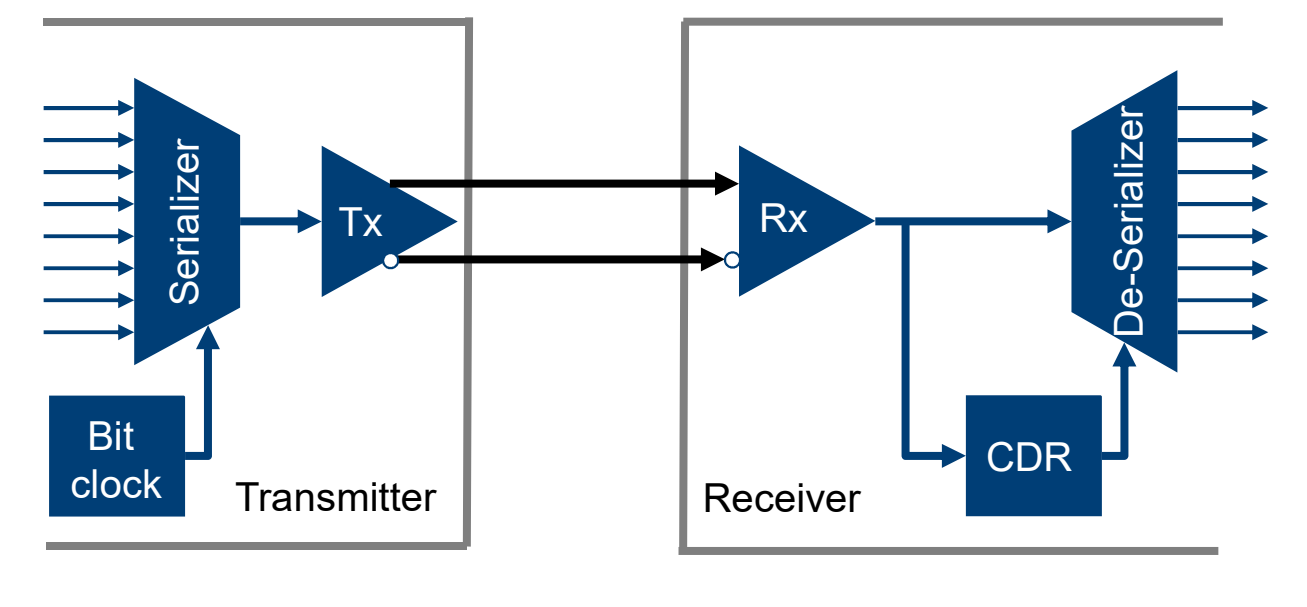

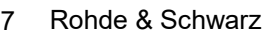

## **Eye Diagram in Post-Processing**

- ► Analysis based on a single acquisition with long Record length and SW-CDR in post processing
  - Acquired waveform is "folded" over into an eye based on software recovered clock
  - CDR settling time (typ. >10us) and new synchronization for every new acquisition

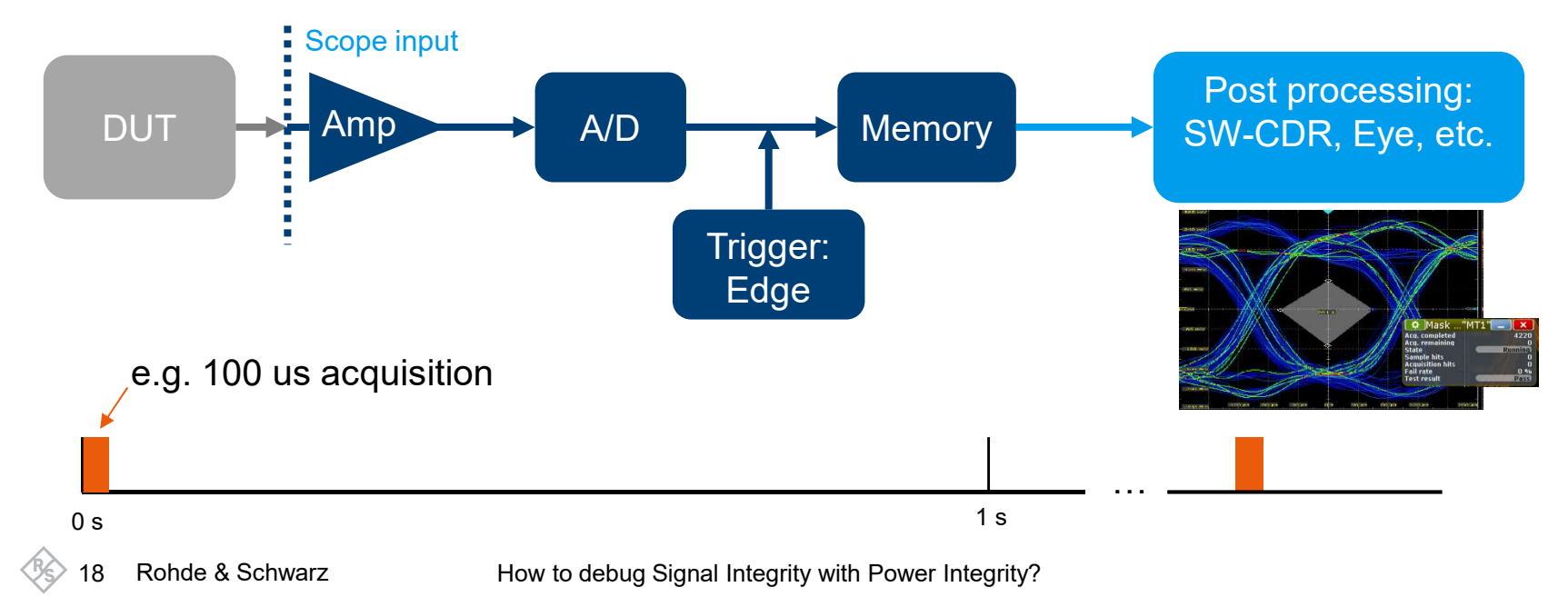

## **Realtime Eye Diagram**

- ► Analysis based on a multiple acquisition, short Record Length and CDR in Hardware
  - Acquired bits are overlaid to an eye based on HW-CDR timing
- Scope input Post processing: Memory DUT Amp A/D Eye display Trigger: HW-CDR e.g. 250 ps acquisition 350,000 aquisition/s Long-term monitoring, distributed sampling over time 1 s 0 s Rohde & Schwarz How to debug Signal Integrity with Power Integrity? 19
- CDR looked once and runs continuously

## **JITTER CAUSES**

#### **Data Dependent Jitter**

- Transmission Losses
- Circuit Bandwidth
- Frequency dependent Losses
- Dielectric Absorption
- Dispersion esp. Optical Fiber
- Reflections, Impedance mismatch

#### Duty Cycle Distortion

- Offset error in receiver or transmitter
- Rise/fall times
  mismatch

#### **Random Jitter**

Data Depe Jitter (DDJ 1

- Thermal noise
- Shot noise (semiconductor dev)
- External radiation sources
- Oscillator instabilities

#### **Periodic Jitter**

- Injected noise & Circuit instabilities
- SMPS and oscillators plus harmonic content
- PLL's stability problems
- Loop bandwidth (tracking & overshoot)

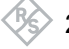

Rohde & Schwarz

How to debug Signal Integrity with Power Integrity?

#### **Bounded Uncorrelated Jitter (BUJ)**

- X-talk from adjacent lanes (example PCIe\*x)
- Appears typically as RJ without spec analysis

# **R&S ADVANCED JITTER DECOMPOSITION ALGORITHM DETERMINISTIC COMPONENT**

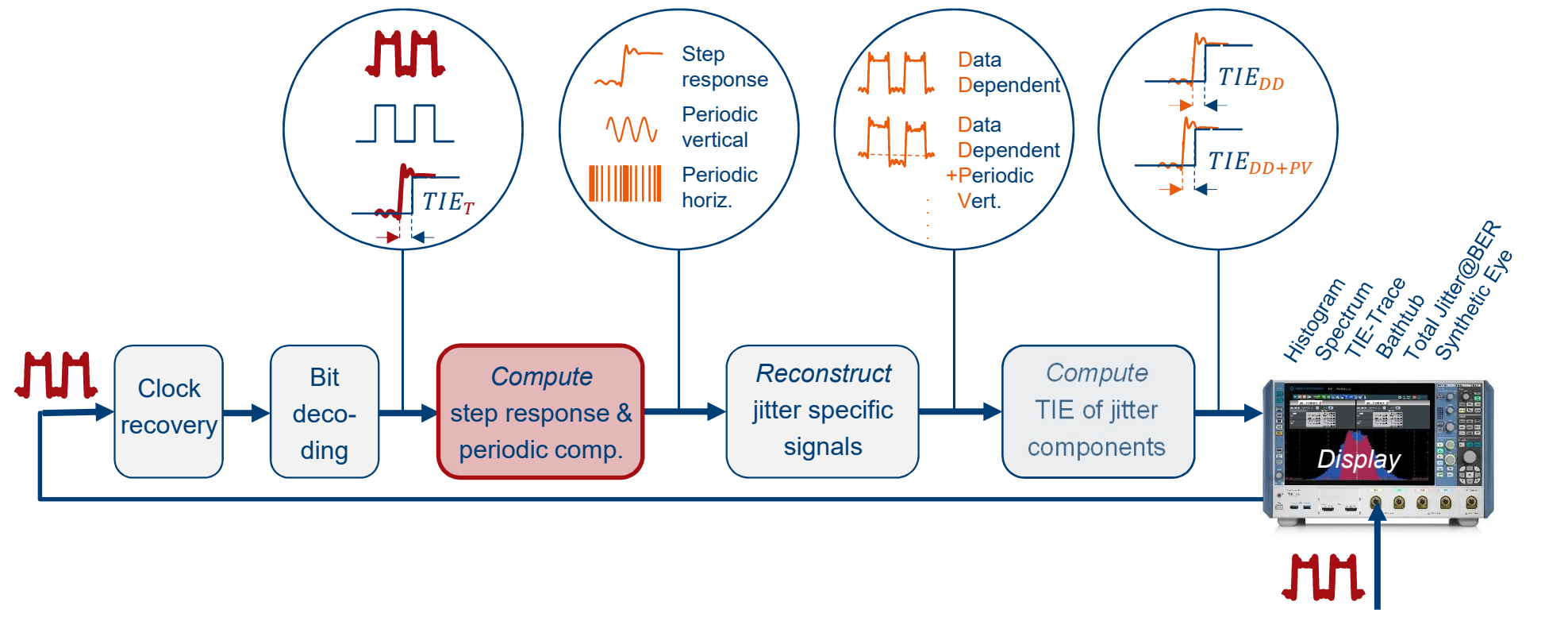

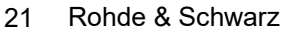

### **Noise Decomposition**

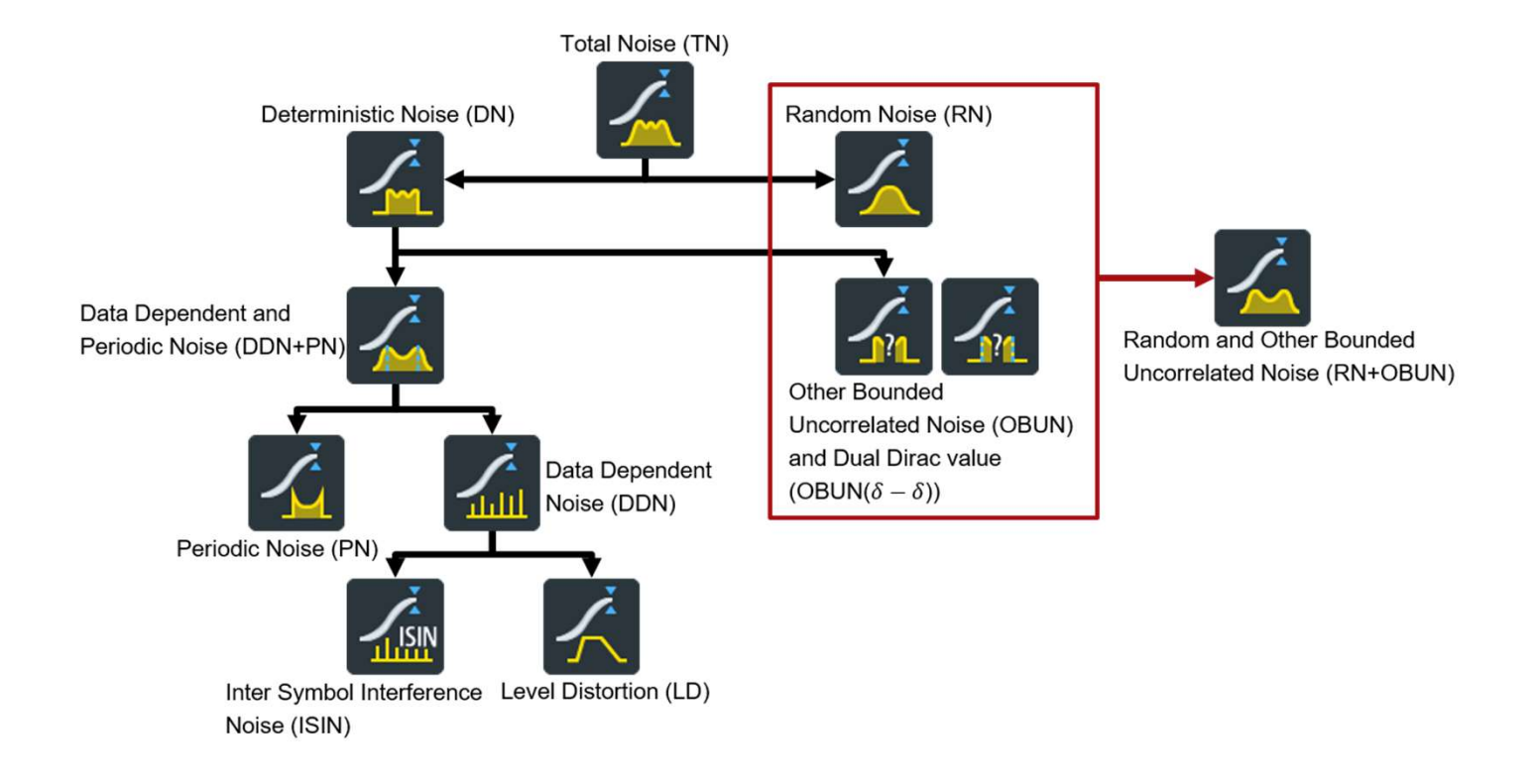

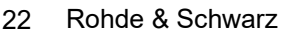

#### **Advanced Jitter Analysis**

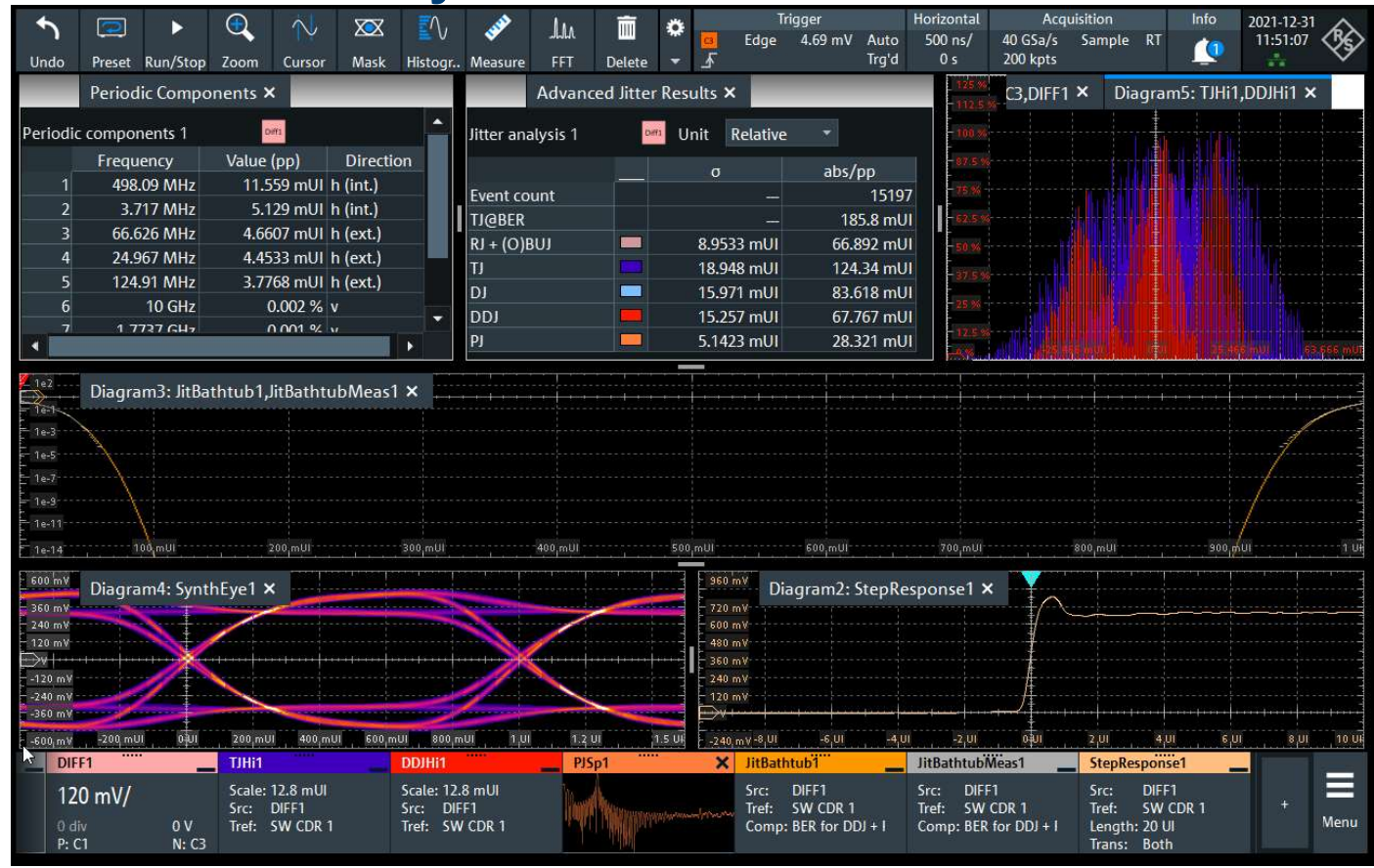

23 Rohde & Schwarz

## **REALTIME SIGNAL INTEGRITY UP TO 16 GHZ**

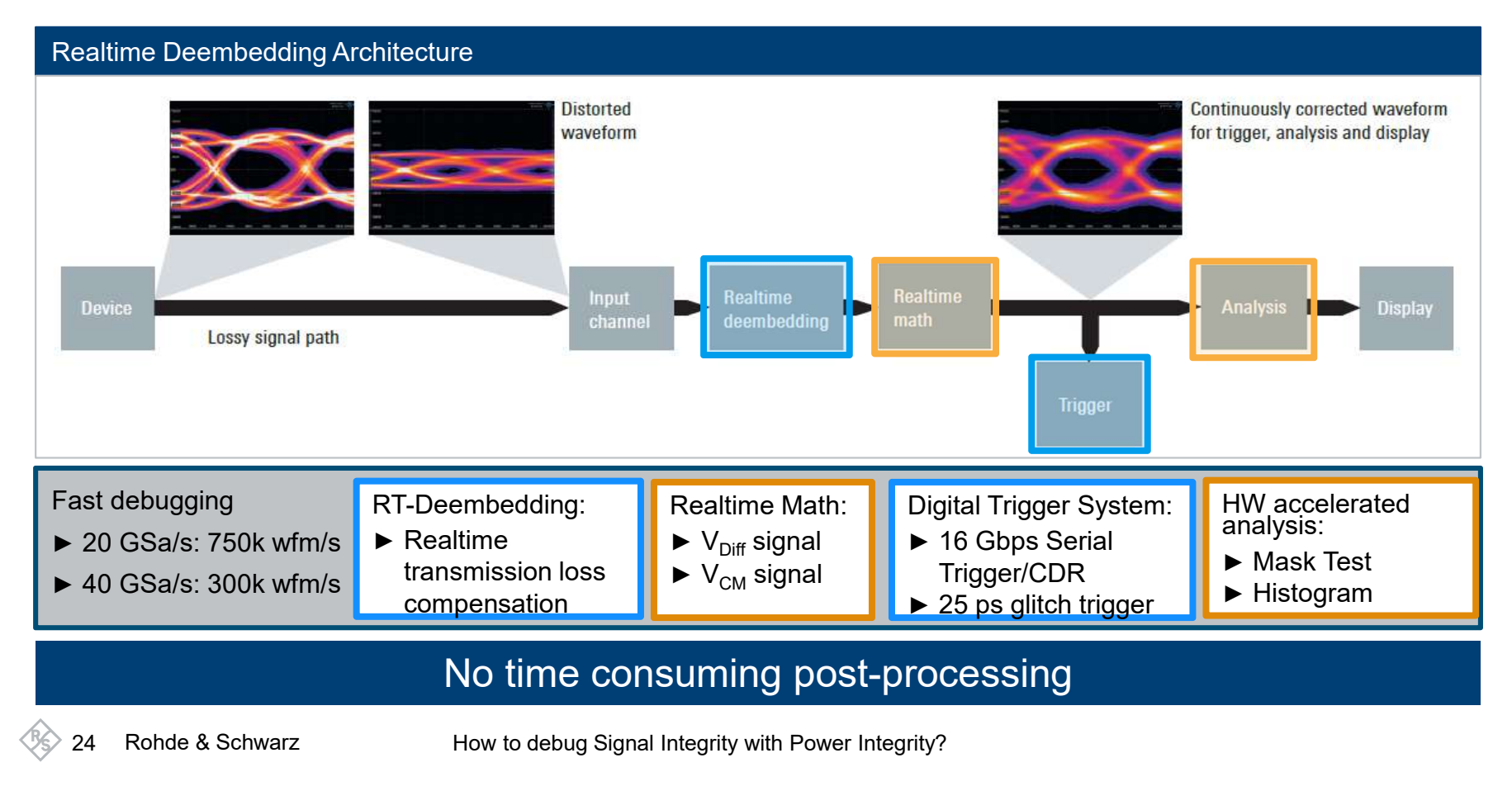

## **HOW TO CHECK FOR SI ISSUES?**

# 1) Eye Diagram with high update rate

- Utilizes HW-CDR as Trigger Source and captures up to 400.000 UI/s
- Search for short term events that might corrupt the eye.
- Using Histogramms first analysis on shape and width possible

# 2) Eye Diagram on long acquistion

- Uses longer acquisition thus longterm stability is investigated.
- SW-CDR is used to slice the acquired data and display the Eye-Diagram
- Comparison of Histograms to step 1) possible.

#### 3) Jitter separation

- If the eye diagram does not give sufficient details Jitter separation can be activated on the same acquired signal.
- Jitter separation unreviels the sources of signal distortions by displaying:
  - Selected Jitter Terms.
  - all major PJ contributors.
  - An calculated step response which represents a channel estimation.

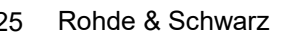

## LIVE DEMO

#### ROHDE&SCHWARZ

Make ideas real

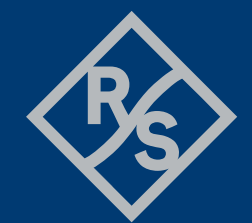

## THANK YOU QUESTIONS!

#### **ROHDE&SCHWARZ**

Make ideas real

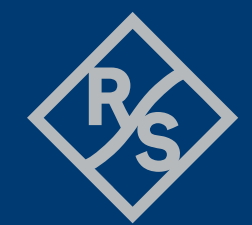